# Taggen Sie ein Gerät über die REST-API

Veröffentlicht: 2024-11-03

Mithilfe von Tags können Sie Geräte klassifizieren, die unter potenziell Hunderten von entdeckten Geräten in Ihrem Netzwerk ein gemeinsames Merkmal aufweisen.

Möglicherweise möchten Sie Geräte nach ihrer Rolle in Ihrem Netzwerk kennzeichnen, z. B. die Geräte, aus denen Ihre Entwicklungs- und Produktionsserver bestehen. Wenn Sie beispielsweise mehrere AWS-Instanzen in Ihrer Umgebung ausführen, ist es wichtig, sie an ihre Arbeitslast anzupassen. Eine zu kleine Instance kann zu einer schlechten Performance führen; eine überdimensionierte Instance ist unnötig kostspielig. Wenn Sie Ihre AWS-Instanzen taggen, können Sie ganz einfach Gerätegruppen nach Instanzgröße einrichten und dann ein Dashboard erstellen, um Nutzungs- und Leistungskennzahlen zu überwachen.

In dieser Anleitung erfahren Sie, wie Sie ein Tag erstellen, das Gerät finden, das Sie taggen möchten, und das Tag dann dem Gerät hinzufügen. Am Ende wird ein Beispielskript bereitgestellt, das allen aus einer CSV-Datei gelesenen IP-Adressen ein bestimmtes Geräte-Tag hinzufügt.

**Bevor Sie beginnen** 

- Für RevealX 360 benötigen Sie gültige REST-API-Anmeldeinformationen, um Änderungen über die REST-API vorzunehmen und die folgenden Verfahren durchzuführen. (siehe REST-API-Anmeldeinformationen erstellen Z.)
- Für Sensoren und ECA-VMs benötigen Sie einen gültigen API-Schlüssel, um Änderungen über die REST-API vorzunehmen und die folgenden Verfahren durchzuführen. (siehe Generieren Sie einen API-Schlüssel <sup>7</sup>.)

#### **Einen Tag erstellen**

Wenn Sie bereits ein Tag auf dem System haben, können Sie diesen Schritt überspringen. Das Beispielskript am Ende dieser Anleitung sucht nach einem Tag und erstellt nur bei Bedarf ein neues Tag.

1. Navigieren Sie in einem Browser zum REST API Explorer.

Die URL ist der Hostname oder die IP-Adresse Ihres Sensor oder Konsole, gefolgt von /api/vl/explore/. Wenn Ihr Hostname beispielsweise seattle-eda ist, lautet die URL https://seattle-eda/api/vl/explore/.

- 2. Geben Sie Ihre REST-API-Anmeldeinformationen Anmeldedaten.
  - Für Sensoren und ECA-VMs klicken Sie auf API-Schlüssel eingeben und fügen Sie dann Ihren API-Schlüssel ein oder geben Sie ihn in das API-Schlüssel Feld.
  - Klicken Sie f
    ür RevealX 360 auf Geben Sie die API-Anmeldeinformationen ein und f
    ügen Sie dann die ID und das Geheimnis Ihrer API-Anmeldeinformationen ein oder geben Sie sie in das ID und Geheim Felder.
- 3. Klicken Sie Autorisieren und klicken Sie dann Schliessen.
- 4. Klicken Sie Schlagwort und klicken Sie dann Beitrag/Schlagworte.
- 5. Klicken Sie **Probiere es aus**. Das JSON-Schema wird automatisch dem hinzugefügt Körper Parameter-Textfeld.
- 6. In der name Feld, ersetzen string mit dem neuen Tag-Namen.
- 7. Klicken Sie Anfrage senden um das Tag zu erstellen.

## Rufen Sie Geräte ab, die Ihren Kriterien entsprechen

In diesem Schritt suchen Sie nach den Geräten, die Sie taggen möchten, und notieren sich die Geräte-ID. Sie benötigen die Geräte-ID, bevor Sie Geräte taggen können.

- 1. Scrollen Sie auf der Seite nach oben und klicken Sie auf Gerät um Geräteoperationen anzuzeigen.
- 2. klicken **POST /Geräte/Suche**.
- 3. klicken Probiere es aus.

Das JSON-Schema wird automatisch dem Textfeld für den Body-Parameter hinzugefügt.

4. Geben Sie in das Textfeld die Suchkriterien ein, mit denen die Geräte ausgewählt werden. Die folgenden Suchkriterien geben ein Gerät mit der IP-Adresse 10.10.10.200 zurück:

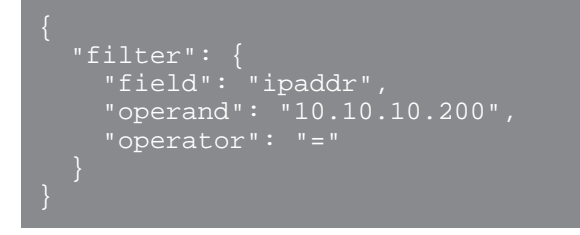

Weitere Informationen zu Gerätesuchfiltern finden Sie unter Operandenwerte für die Gerätesuche Z.

5. klicken Anfrage senden.

In der Antwort des Servers Abschnitt, der Antworttext zeigt Informationen zu jedem Gerät an, das Ihren Suchkriterien entspricht, einschließlich der Geräte-ID.

## Weisen Sie das Tag einem Gerät zu

In diesem Schritt weisen Sie einem Gerät anhand der Geräte-ID, die Sie im vorherigen Schritt gefunden haben, ein Tag zu.

- 1. Scrollen Sie auf der Seite nach unten und klicken Sie Tag um Tag-Operationen anzuzeigen.
- 2. klicken POST /tags/ {id} /devices/ {child-id}.
- 3. klicken Probiere es aus.
- 4. In der Kind-ID Feld, geben Sie die ID des Gerät Sie taggen möchten.
- 5. In der id Feld, geben Sie die ID des Tags ein, das Sie zuweisen möchten.
- 6. klicken Anfrage senden um das Tag dem Gerät zuzuweisen.

Hinweischdem du geklickt hast Anfrage senden, können Sie auf die Tabs klicken , um Skripte für den Vorgang in Curl, Python 2.7 oder Ruby anzuzeigen.

#### Rufen Sie das Python-Beispielskript ab und führen Sie es aus

Das ExtraHop GitHub-Repository enthält ein Python-Skript, das ein Geräte-Tag erstellt und das Tag dann allen Geräten mit den in einer CSV-Datei angegebenen IP-Adressen zuweist. Das Skript erstellt nur dann ein neues Tag, wenn das angegebene Tag noch nicht existiert.

- 1. Gehe zum ExtraHop Codebeispiele GitHub-Repository 2 und laden Sie das herunter tag\_device/ tag\_device.py Datei auf Ihrem lokalen Computer.
- 2. Öffnen Sie in einem Texteditor den tag\_device.py archivieren und ersetzen Sie die folgenden Konfigurationsvariablen durch Informationen aus Ihrer Umgebung:
  - Geben Sie für Sensoren und ECA-VMs die folgenden Konfigurationsvariablen an:
    - GASTGEBER: Die IP-Adresse oder der Hostname des Sensor oder der ECA-VM.
    - API-SCHLÜSSEL: Der API-Schlüssel.
    - ETIKETT: Der Name des Tags
    - GERÄTELISTE: Die Datei, die die Liste der IP-Adressen enthält
  - Geben Sie für RevealX 360 die folgenden Konfigurationsvariablen an:

- GASTGEBER: Der Hostname der RevealX 360-API. Dieser Hostname wird auf der RevealX 360 API Access-Seite unter API-Endpunkt angezeigt. Der Hostname beinhaltet nicht /oauth2/token.
- ID: Die ID der RevealX 360 REST-API-Anmeldeinformationen.
- GEHEIM: Das Geheimnis der RevealX 360 REST-API-Anmeldeinformationen.
- ETIKETT: Der Name des Tags
- GERÄTELISTE: Die Datei, die die Liste der IP-Adressen enthält
- 3. Führen Sie den folgenden Befehl aus:

python3 tag\_device.py

Hinwei&Venn das Skript eine Fehlermeldung zurückgibt, dass die TLS-Zertifikatsüberprüfung fehlgeschlagen ist, stellen Sie sicher, dass Ihrem Sensor oder Ihrer Konsole wurde ein vertrauenswürdiges Zertifikat hinzugefügt 2. Alternativ können Sie das hinzufügen verify=False Option zur Umgehung der Zertifikatsüberprüfung. Diese Methode ist jedoch nicht sicher und wird nicht empfohlen. Der folgende Code sendet eine HTTP GET-Anfrage ohne Zertifikatsüberprüfung:

requests.get(url, headers=headers, verify=False)